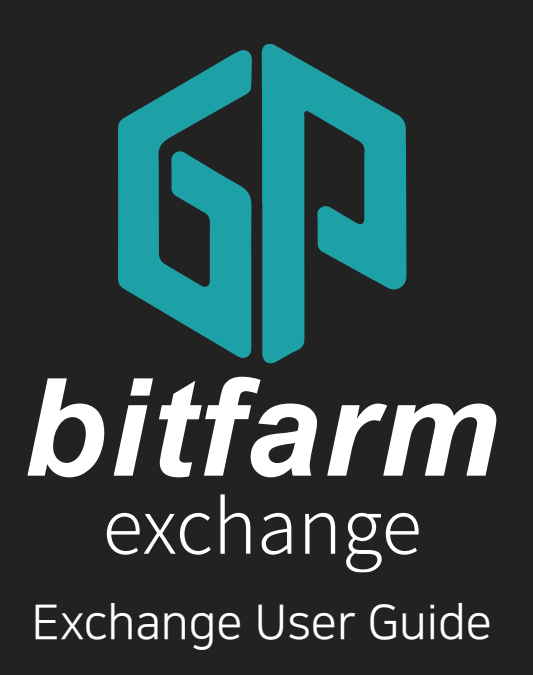

Ver. 0.4

https://bitfarm21.net

# Contents

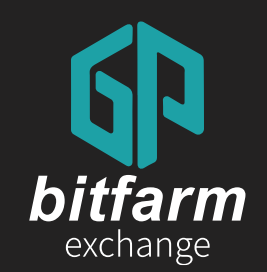

| 01 | Join                                                                                 | 03           |
|----|--------------------------------------------------------------------------------------|--------------|
|    | 1.1 How to Join<br>1.2 OTP Authentication                                            | 04<br>10     |
| 02 | Deposit &<br>Withdrawal                                                              | <br>17       |
|    | <ul><li>2.1 Deposit cryptocurrencies</li><li>2.2 Withdraw cryptocurrencies</li></ul> | 18<br>23     |
| 03 | Buy& Sell                                                                            | <br>25       |
|    | 3.1 Buy cryptocurrencies 3.2 Sell cryptocurrencies                                   | <br>26<br>30 |

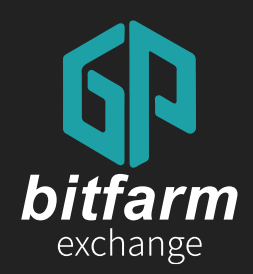

## D1 Join I.1 How to Join 1.2 OTP Authentication

Ver. 0.4 https://bitfarm21.net

# 01 Join

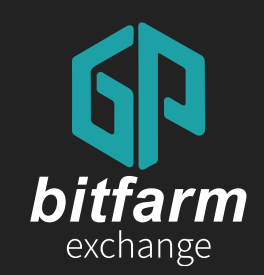

# 1.1 How to Join

4~9 page

1.1 How to Join

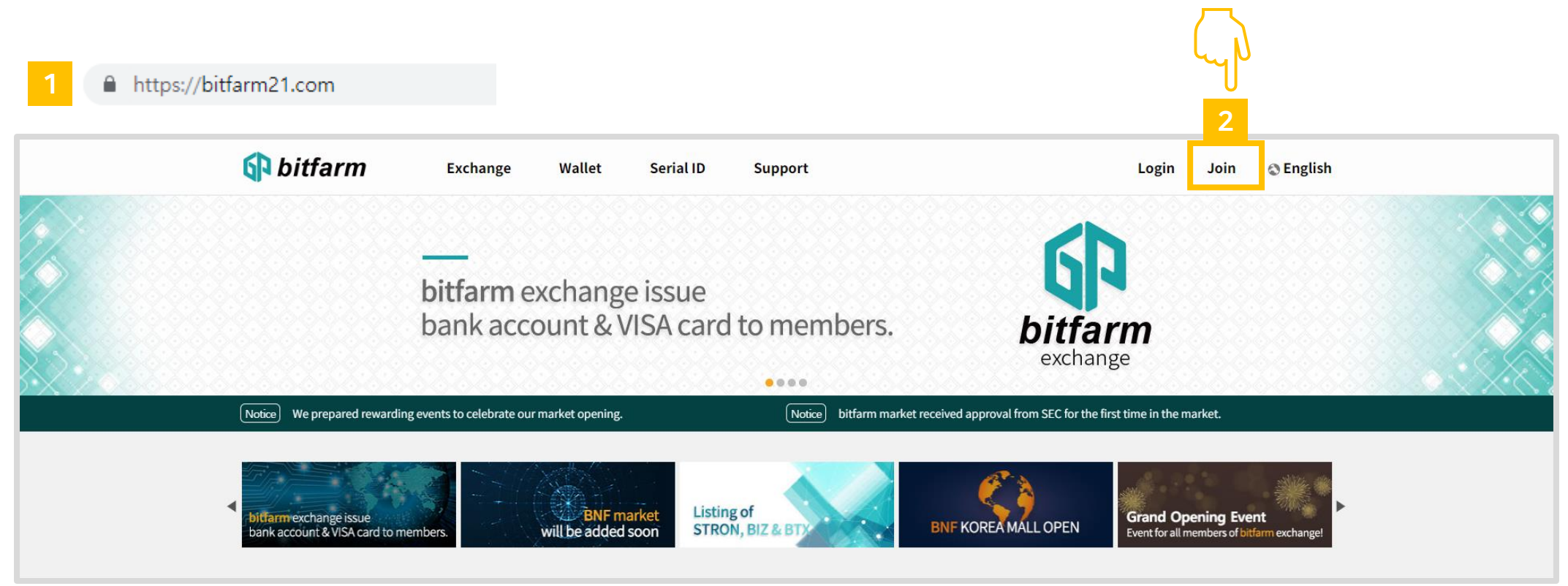

- 1. Visit bitfarm website. (<u>https://bitfarm21.net</u>)
- 2. Click 'Join' button.

#### 1.1 How to Join

|   | Join                                                                                                    |
|---|----------------------------------------------------------------------------------------------------|
|   | Email                                                                                                    |
|   | Password must be 8 ~ 16 characters in alphabets and numbers and includes at least one uppercase letter.                                                                   |
|   | Confirm password                                                                                                    |
|   | Recommended by (ID) (Optional)                                                                                                    |
| ľ | Alliance Code (Optional)                                                                                                    |
|   | <ul> <li>6 Click to verify</li> <li>8 I agree to the Terms of Use and Privacy Policy.</li> <li>8 I certify that I am 18 years of age or older.</li> <li>9 Join</li> </ul> |

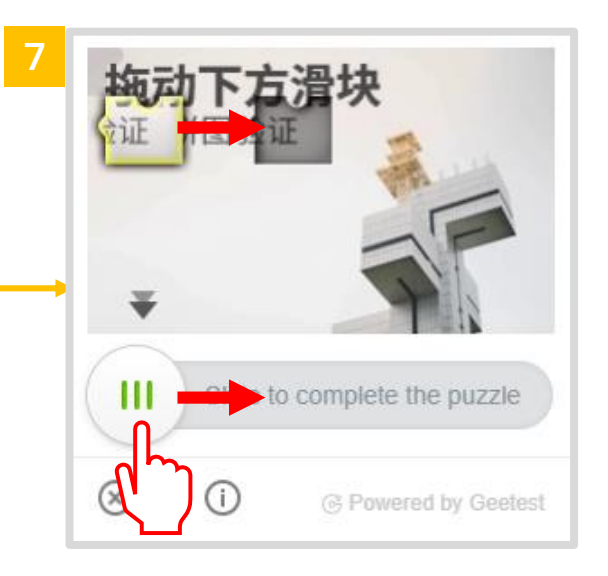

- 1. Enter your Email address.
- 2. Enter password.
  - (8 ~ 16 alphanumeric letters including capital letters)
- 3. Confirm password.
- 4. Enter referral ID.(Optional)
- 5. Enter Alliance Code.(Optional)
- 6. Click 'Click to verify' button.
- 7. Drag the circled button to put a puzzle together.(This step is for security purposes)
- 8. Mark the checkbox to agree with bitfarm's policy.
- 9. Click 'Join' button.

1.1 How to Join

|        | Login                                                      |
|--------|------------------------------------------------------------|
|        | Successful registered!<br>Verify email through your email. |
| Email  |                                                            |
| Passwo | ď                                                          |
|        | Click to verify                                            |
|        | Login                                                      |
|        | Find Password   Join                                       |

1. A verification email has already been sent to the email address you provided. Check your email inbox.

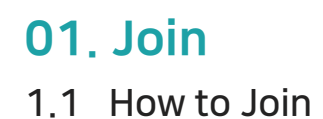

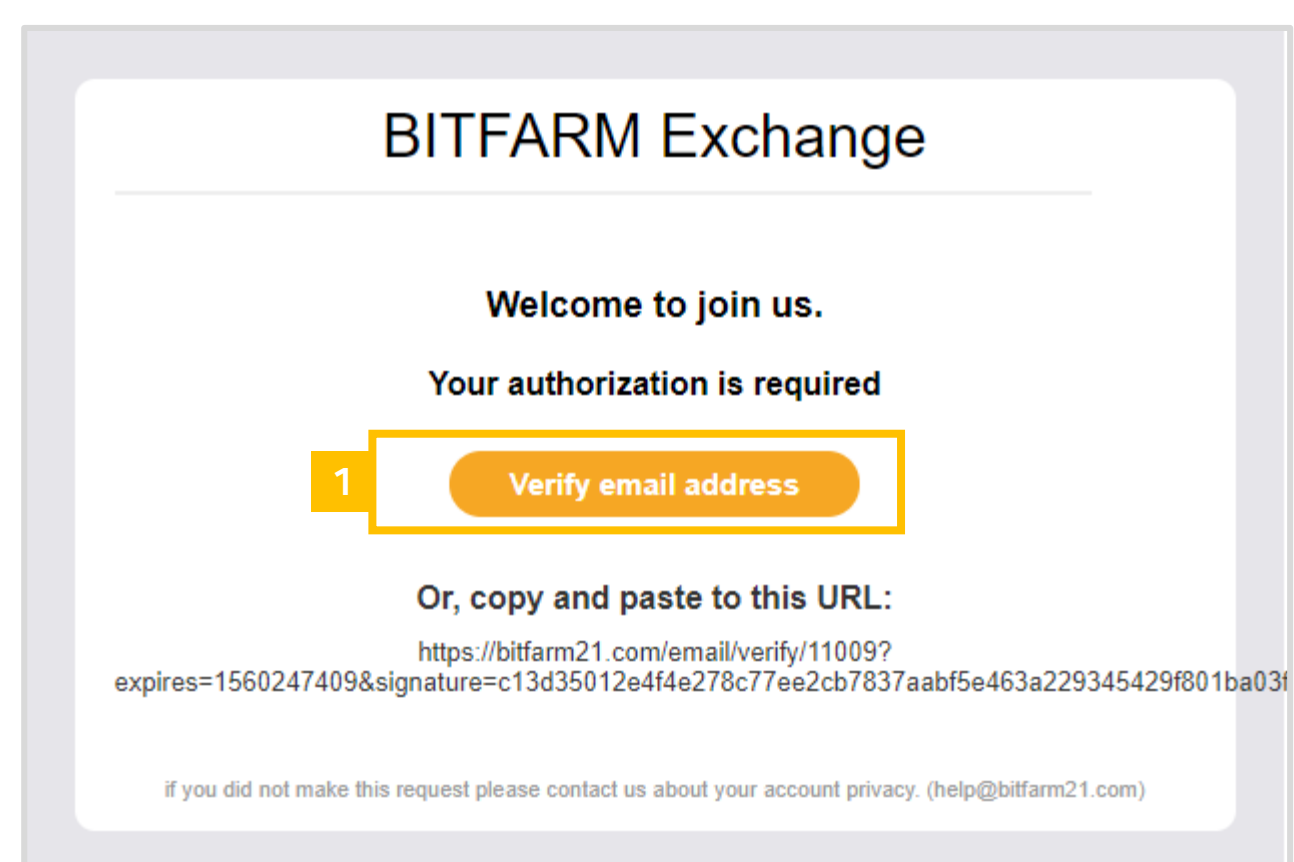

1. Click 'Verify email address' button

1.1 How to Join

|         | Login                                                      |
|---------|------------------------------------------------------------|
|         | Successful registered!<br>Verify email through your email. |
| 1 Email |                                                            |
| Passv   | vord                                                       |
| 2       | Click to verify     G                                      |
|         | 3 Login                                                    |
|         | Find Password   Join                                       |

- 1. Enter your Email & Password.
- 2. Click to put a puzzle together.
- 3. Click 'Login' button.

# 01 Join

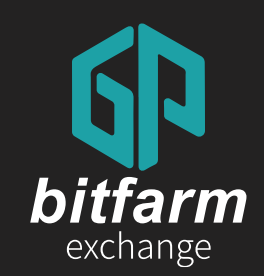

# 1.2 OTP Authentication

10~16 page

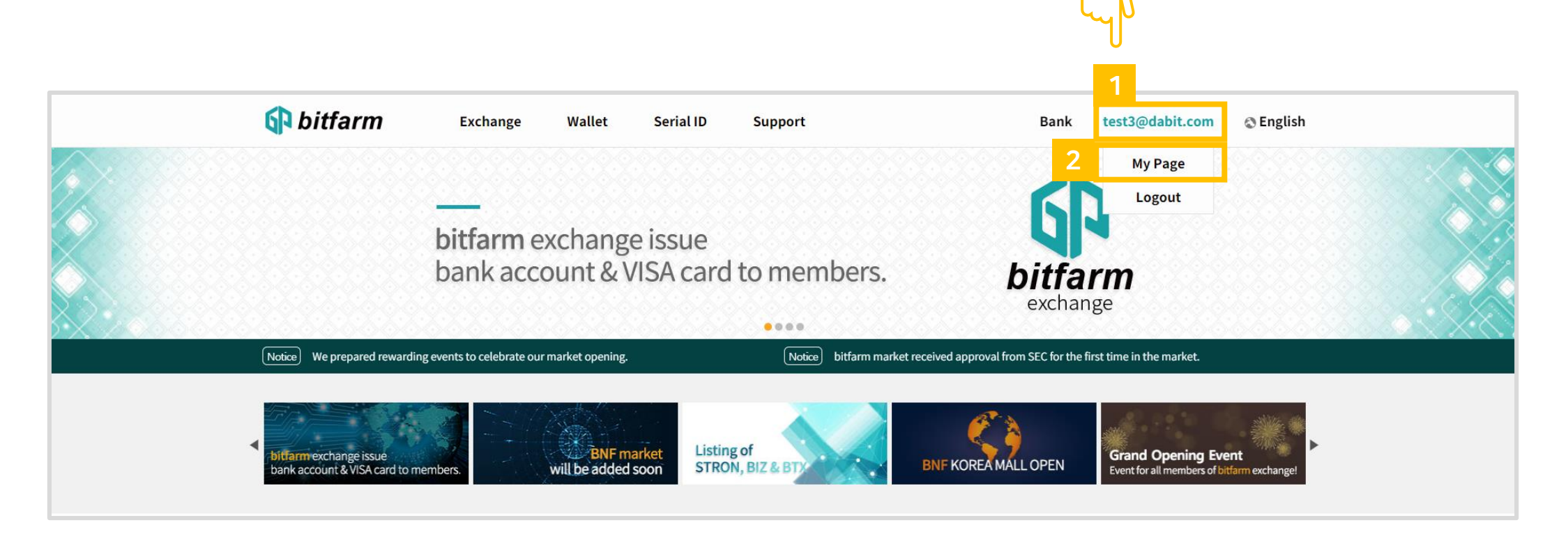

- 1. Click the email address after logging in.
- 2. Click `My Page' button.

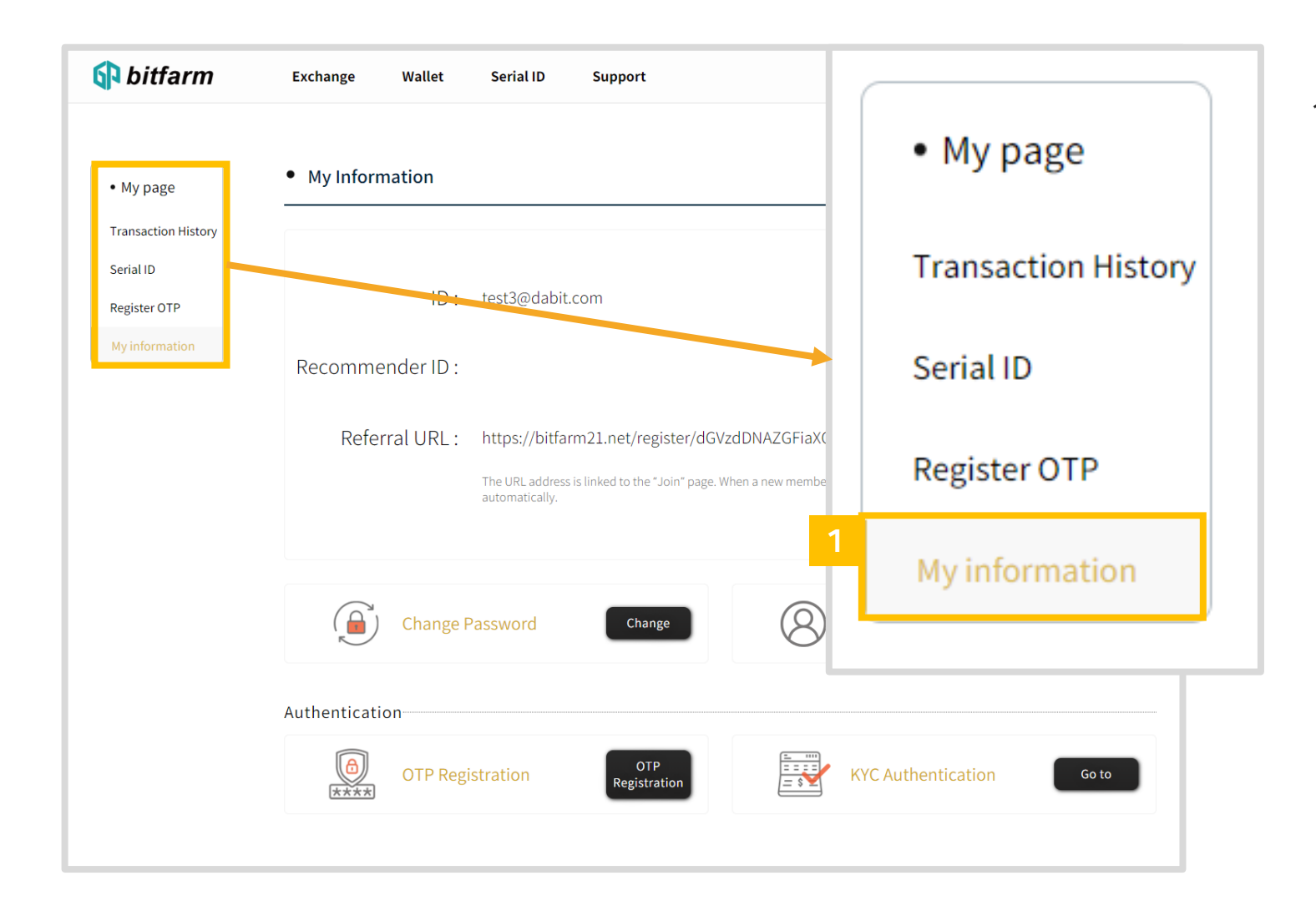

1. Click ` My information' button.

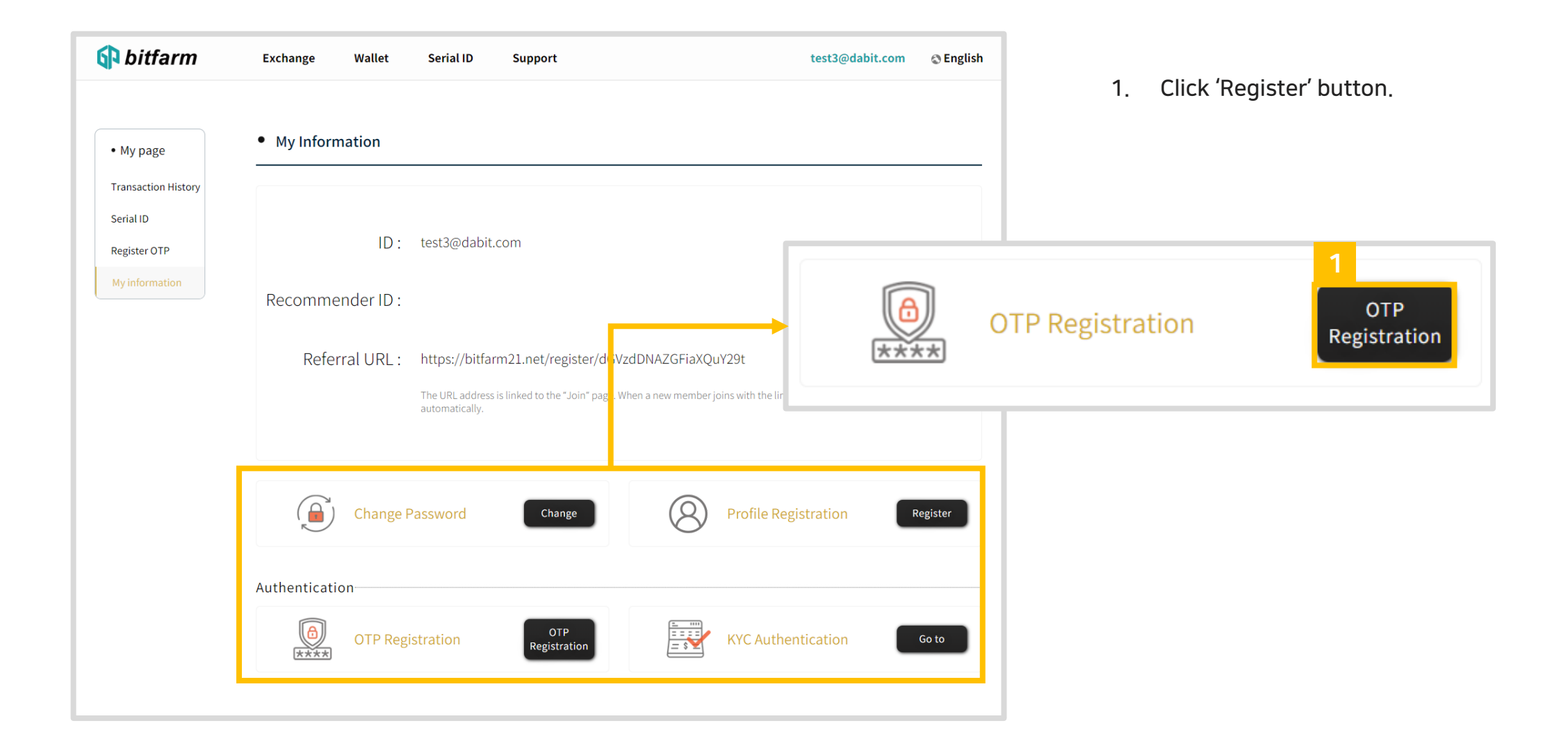

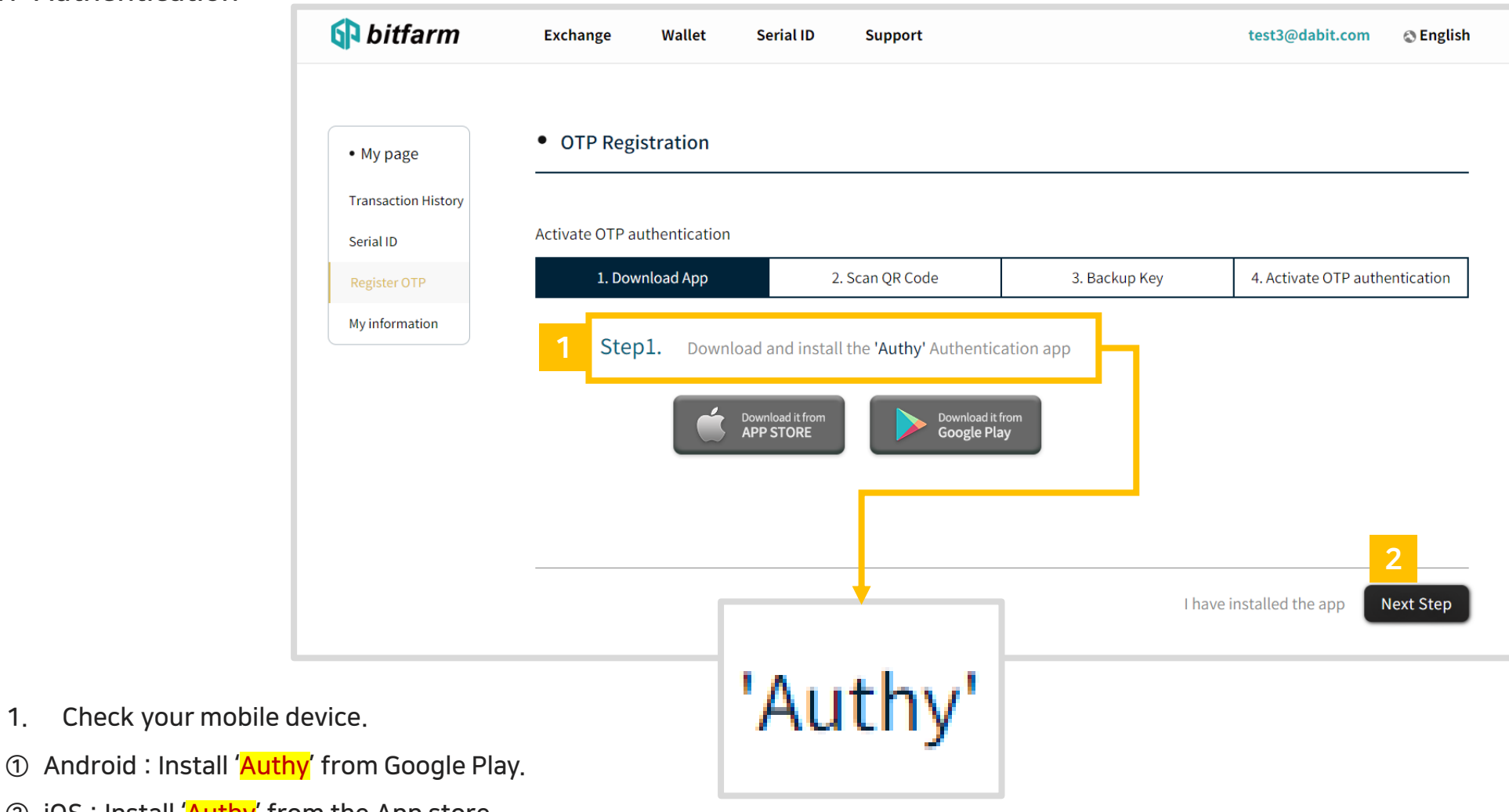

- ② iOS : Install 'Authy' from the App store.
- 2. Click 'Next Step' button.

1.

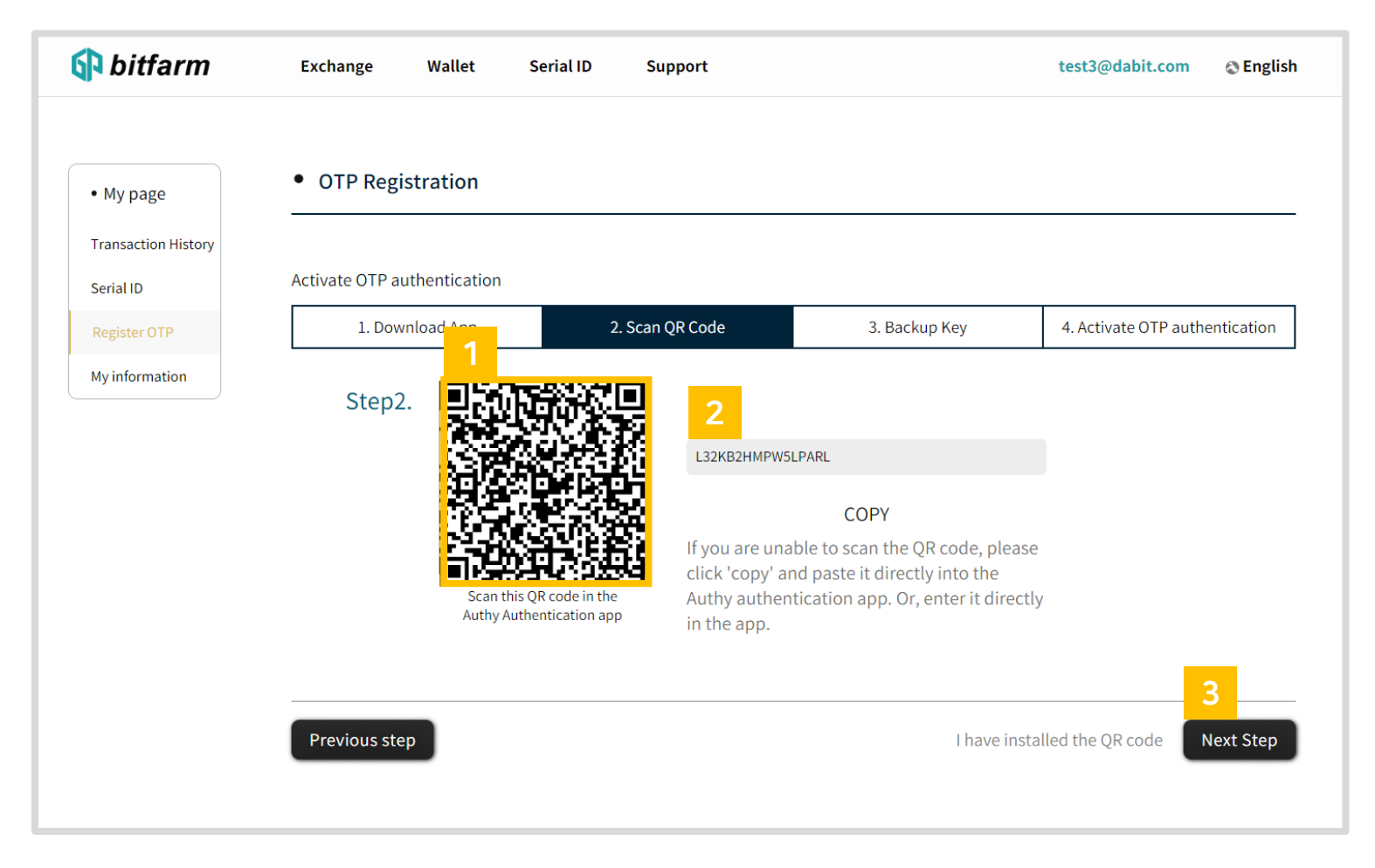

- 1. Scan the QR code by using 'Authy' app.
- 2. If you are unable to scan QR code, enter the text code by using 'Authy' app.
- 3. Click'Next Step'button.

#### 1.2 OTP Authentication

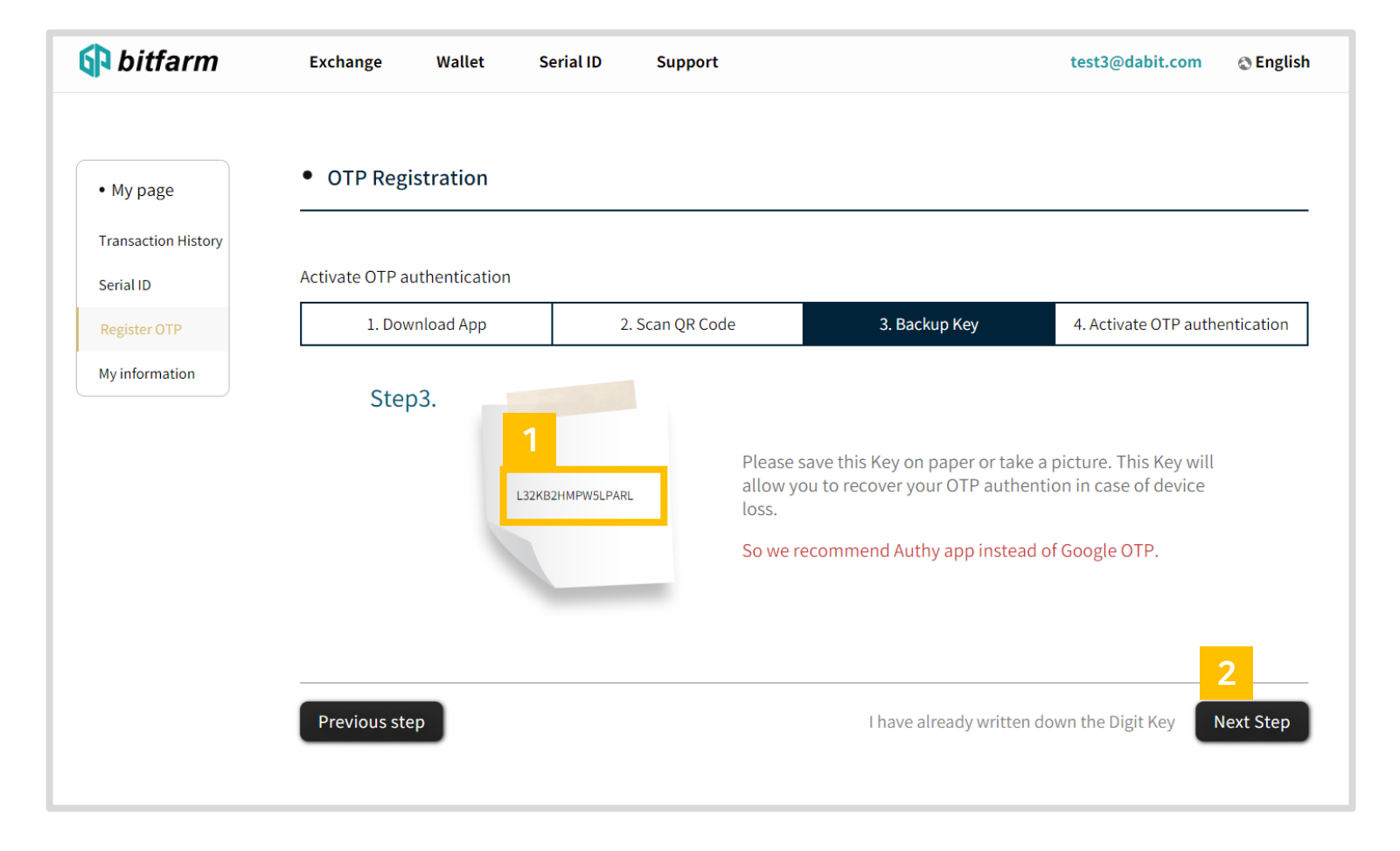

- 1. Please save this Key on paper or take a picture. You may copy & paste to a safe place.
- 2. Click 'Next Step' button.

| 🚯 bitfarm                        | Exchange Wallet S | Serial ID Support              |               | test3@dabit.com <a>test3@dabit.com</a> |
|----------------------------------|-------------------|--------------------------------|---------------|----------------------------------------|
| • My page<br>Transaction History | OTP Registration  |                                |               |                                        |
| Register OTP                     | 1. Download App   | 2. Scan QR Code                | 3. Backup Key | 4. Activate OTP authentication         |
| My information                   | Step4.            | Login Password :<br>OTP Code : |               | 1<br>2                                 |
|                                  | Previous step     |                                |               | Active OTP                             |

- 1. Enter the password which you've used for login.
- 2. Run 'Authy' app & enter the OTP code which appeared after scanning the QR code.
- 3. Click 'Active OTP' button.

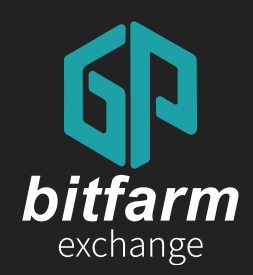

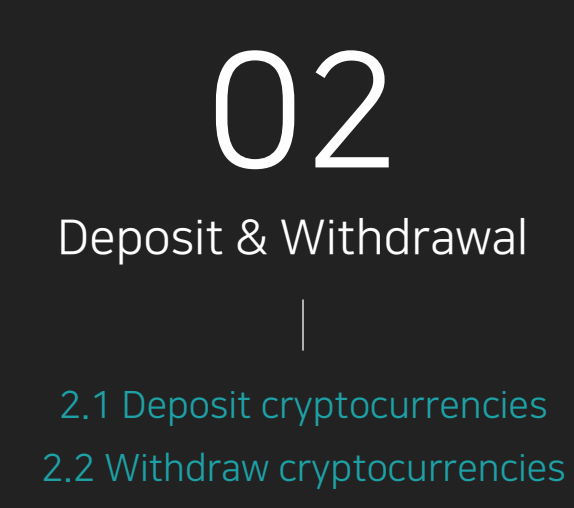

Ver. 0.4 https://bitfarm21.net

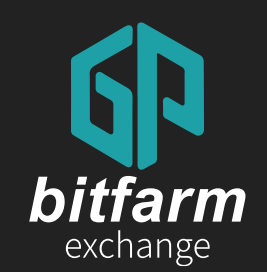

## **2.1 Deposit cryptocurrencies** 17~21 page

2.1 Deposit cryptocurrencies

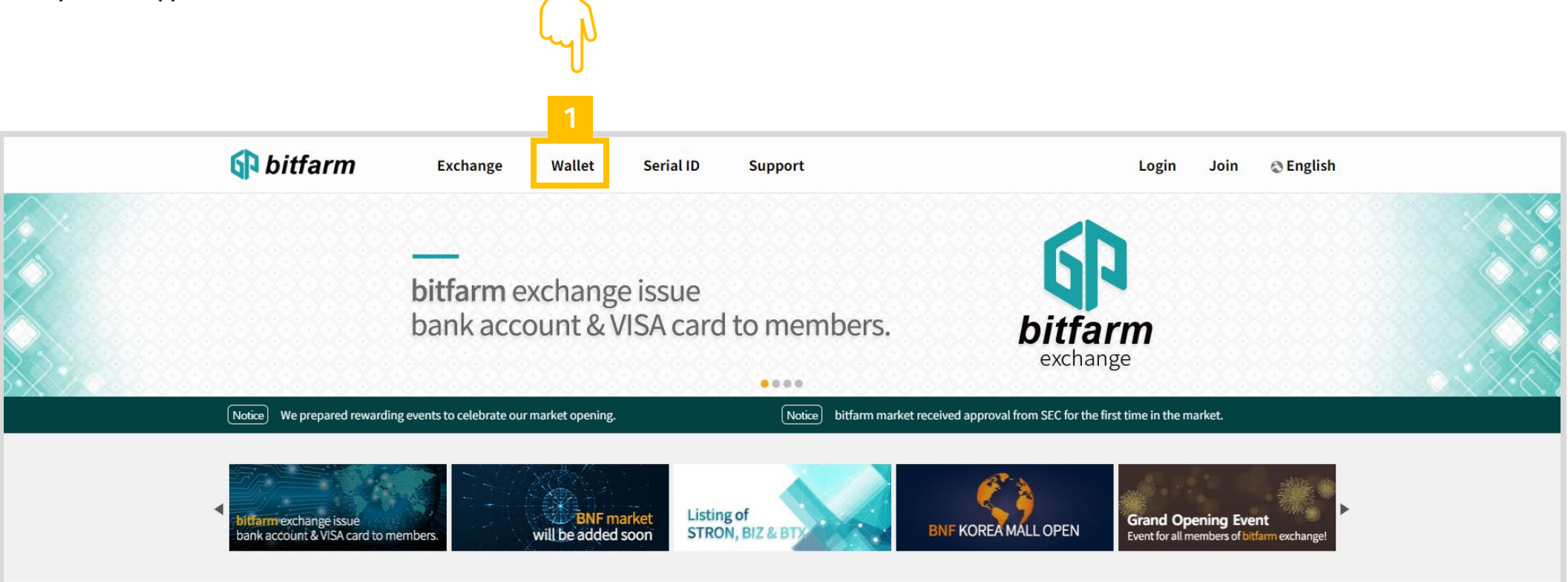

1. Click `Wallet' button.

2.1 Deposit cryptocurrencies

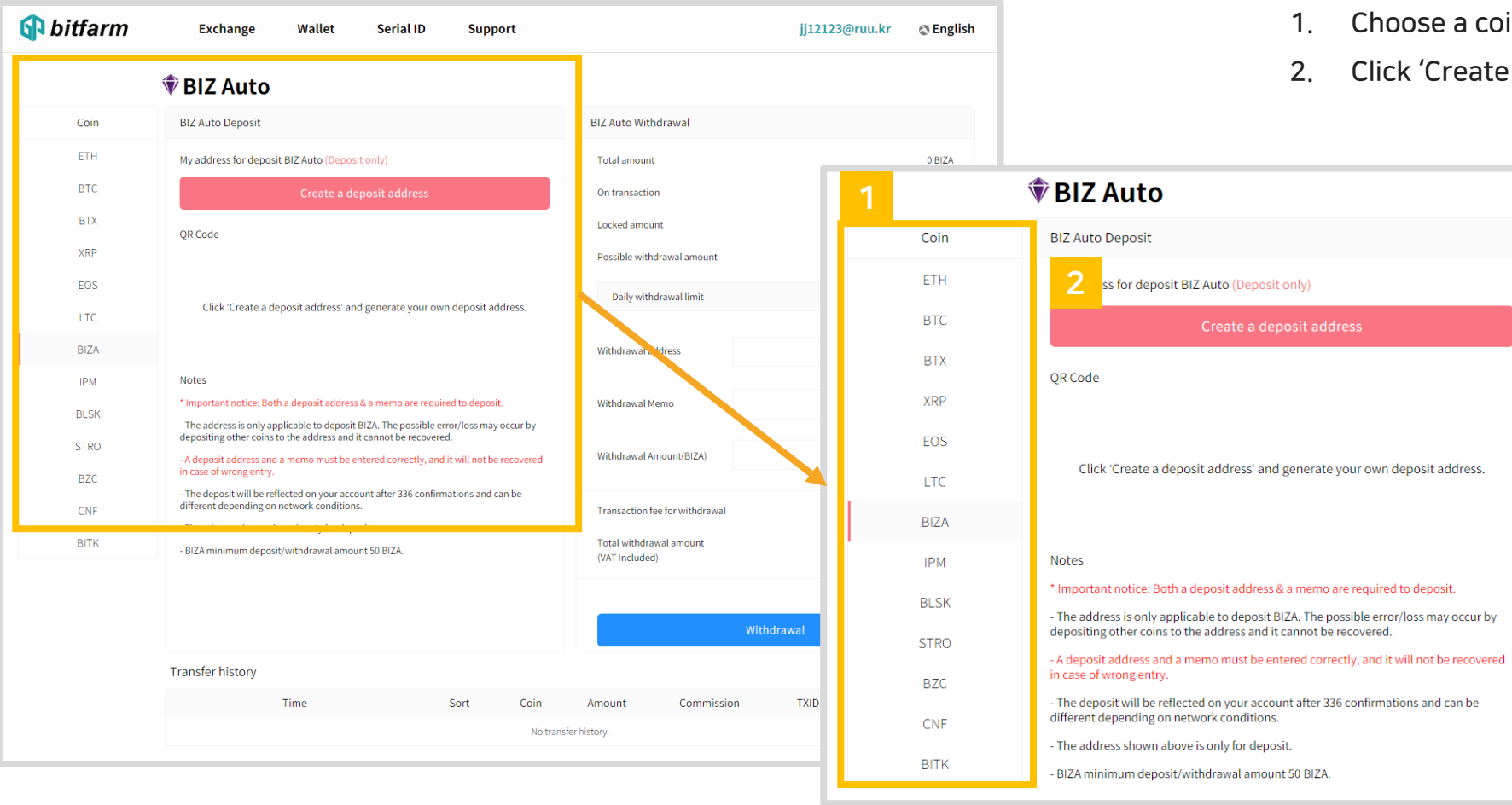

- 1. Choose a coin which you'd like to deposit.
- 2. Click 'Create a deposit address' button.

#### 2.1 Deposit cryptocurrencies

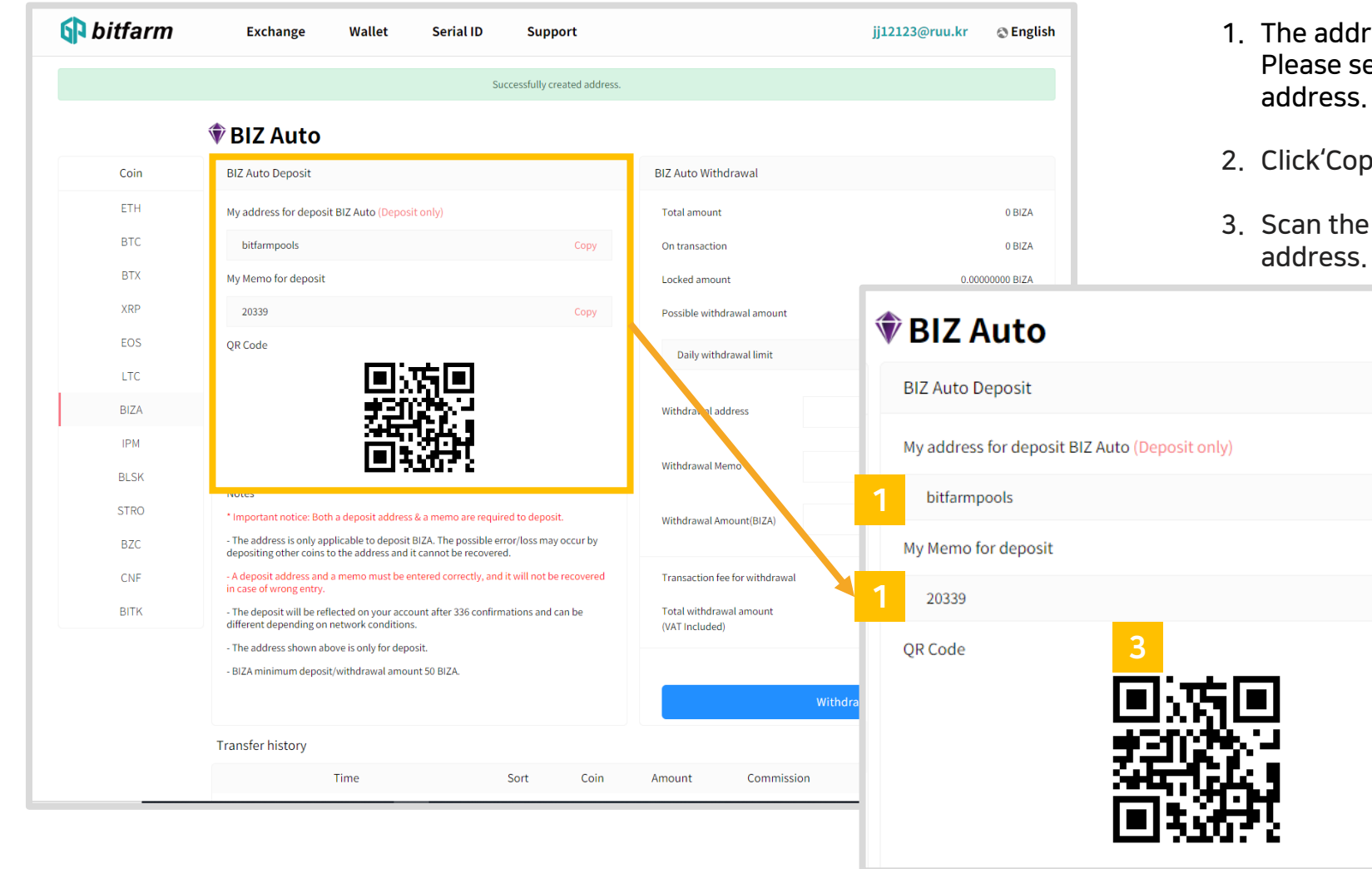

- 1. The address and memo for deposit have been created. Please send cryptocurrencies using the created deposit address.
- 2. Click'Copy'button to duplicate the deposit address.

2

3. Scan the QR code with your mobile device & transfer the address.

#### 2.1 Deposit cryptocurrencies

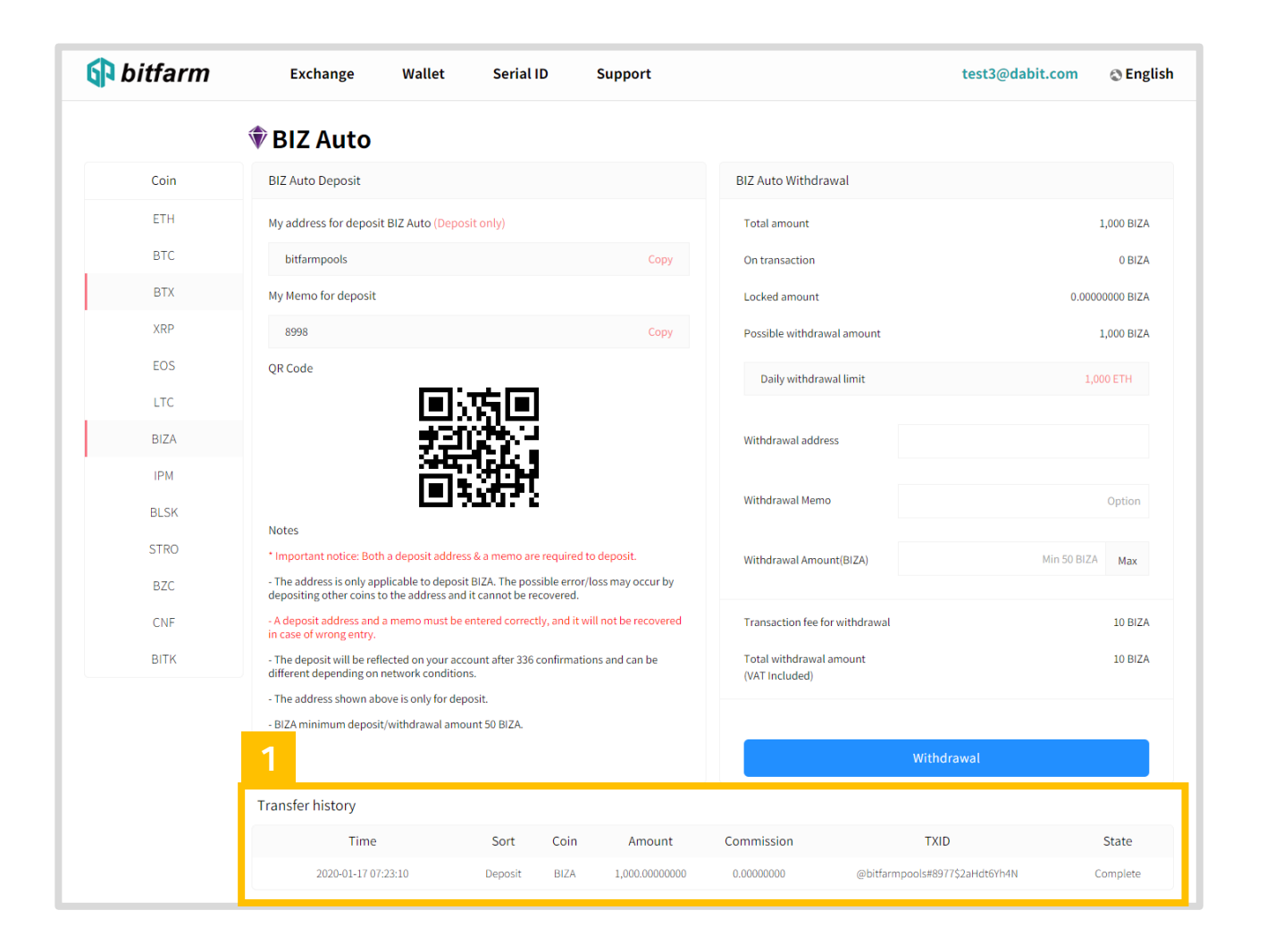

1. See 'Transfer history' section to check your transaction record.

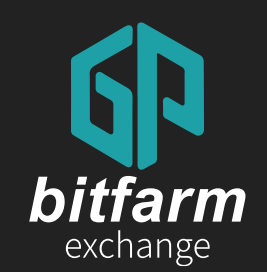

## 2.2 Withdraw cryptocurrencies 22~23 page

#### 2.2 Withdraw cryptocurrencies

|                     | 🐨 BIZ Auto                                                                                                    |                                           |                                                  |                                 |                                |         |
|---------------------|----------------------------------------------------------------------------------------------------|-------------------------------------------|--------------------------------------------------|---------------------------------|--------------------------------|---------|
| Coin                | BIZ Auto Deposit                                                                                                    |                                           | BIZ Auto Withdrawal                              |                                 | Daily withdrawal limit         |         |
| ETH                 | My address for deposit BIZ Auto (Deposit only)                                                                                              |                                           | Total amount                                     | 1,000 BIZA                      |                                |         |
| BTC                 | bitfarmoools                                                                                                    | Copy                                      | Ontransaction                                    | 0 BIZA                          |                                |         |
| BTX                 | Mu Memo for deposit                                                                                                    |                                           | Locked amount                                    | 0.0002020 8174                  | 1                              |         |
| XRP                 |                                                                                                    |                                           | Country amount                                   | 1 000 0124                      | Withdrawal address             |         |
| EOS                 | 00.044                                                                                                    |                                           | Possible withdrawal amount                       | 2,000 8124                      |                                |         |
| 170                 | or the                                                                                                    |                                           | Daily withdrawal limit                           | 1,000 ETH                       |                                |         |
| EIC .               |                                                                                                    |                                           |                                                  |                                 | With drawed Manage             |         |
| BILK                | <b>新祝</b> 美                                                                                                    |                                           | withdrawat address                               |                                 |                                |         |
| IPM                 | 回報報報                                                                                                    |                                           | Withdrawal Memo                                  | Option                          |                                |         |
| BLSK                | Notes                                                                                                    |                                           |                                                  |                                 |                                |         |
| STRO                | * Important notice: Both a deposit address & a memo are                                                                                     | e required to deposit.                    | Withdrawal Amount(BIZA)                          | Min 50 BIZA Max                 | Withdrawal Amount(BIZA)        |         |
| BZC                 | <ul> <li>The address is only applicable to deposit BIZA. The poss<br/>depositing other coins to the address and it cannot be re-</li> </ul> | sible error/loss may occur by<br>covered. |                                                  | <b> </b>                        | mandrawar Antoun((bizA)        |         |
| CNF                 | <ul> <li>A deposit address and a memo must be entered correct<br/>in case of wrong entry.</li> </ul>                                        | ly, and it will not be recovered          | Transaction fee for withdrawal                   | 10 BIZA                         |                                |         |
| BITK                | <ul> <li>The deposit will be reflected on your account after 336<br/>different depending on network conditions.</li> </ul>                  | confirmations and can be                  | Total withdrawal amount<br>(VAT Included)        | 10 BIZA                         |                                |         |
|                     | - The address shown above is only for deposit.                                                                                              |                                           |                                                  |                                 | Transaction foo for withdrawal |         |
|                     | Time Sort<br>2020-01-17 07:23:10 Deposit                                                                                                    | BiZA 1,000.0000000                        | Commission TXID<br>0.00000000 @bitfarmpools#8971 | State<br>S2aHdt9/h4N Complete   | ()                             |         |
|                     | Time         Sort           2020-01-17 01:23:10         Deposit                                                                             | BiZA 1,000.0000000                        | Commission TXID<br>0.0000000 @bitturmpools#877   | State<br>Szałednikał Complete   | 5                              |         |
|                     | Time Sort<br>2009-01-17 07:23:30 Deposit                                                                                                    | Com Amount<br>BIZA 1,000.0000000          | Commission TAD                                   | State<br>Szaketőihet Complete   | 5<br>With                      | ıdrawal |
|                     | Time         Sott           2020-01-17 07:23:30         Deposit                                                                             | Lon Annount<br>BIZA 1.000.0000000         | Commission TAD                                   | State<br>Stateshift Complete    | 5<br>With                      | drawal  |
| fer history         | Time         Sott           2029-01-17 07:23:30         Deposit                                                                             | Lon Amount<br>BIZA 1.000.0000000          | Commission TAD<br>0.000000 (BottempointeD)       | Santo<br>Stantestinen Complete  | 5<br>With                      | drawal  |
| fer history<br>Time | Time Sort<br>2004-0-17072330 Deposit                                                                                                    | Coin Amount                               | Commission TXD<br>0.000000 (Statempoint(S))      | Sate<br>S24450401 Complete<br>1 | 5<br>With<br>State             | drawal  |

| BIZ Auto Withdrawal            |                                                                  |
|--------------------------------|------------------------------------------------------------------|
| Total amount                   | 1,000 BIZA                                                       |
| On transaction                 | 0 BIZA                                                           |
| Locked amount                  | 0.0000000 BIZA                                                   |
| Possible withdrawal amount     | 1,000 BIZA                                                       |
| Daily withdrawal limit         | 1,000 ETH                                                        |
| Withdrawal address             |                                                                  |
| Withdrawal Memo 2              | Ontion                                                           |
| Withdrawal Amount(BIZA)        | Min 50 BIZA Max                                                  |
| Transaction fee for withdrawal | <b>4</b> 10 BIZA                                                 |
| (VAT Included)                 | <b>•</b>                                                         |
| 5                              |                                                                  |
| W                              | thdrawal Withdrawal Address                                      |
|                                | 0X12C0001222200405106124E00169128E65                             |
|                                | Total Balance (Before) 0.48117651 ETH                            |
|                                | Withdrawal Amount 0.02 ETH                                       |
|                                | Transaction Fee 0.01 ETH<br>Total Balance (After) 0.45117651 ETH |
| State<br>N Complete            | Total withdrawal amount<br>(VAT included)<br>OTP Code            |
|                                |                                                                  |

- Enter the withdrawal address. 1.
- 2. Enter the withdrawal amount.

| Minimum withd | rawal amount |
|---------------|--------------|
| ETH           | 0.02         |
| BTC           | 0.002        |
| BNF           | 50           |

3. When you click 'Max' button, the maximum amount of is automatically entered based on the number of coins you have.

#### 4. Transaction fee is different for each coin.

| Transaction fee |        |
|-----------------|--------|
| ETH             | 0.01   |
| BTC             | 0.0005 |
| BNF             | 10     |

- 5. Click 'Withdrawal'button to finish the transaction.
- 6. Enter the OTP code.
- 7. Click 'yes' button.

X

Yes No

8. See 'Transfer history' section to check your transaction record.

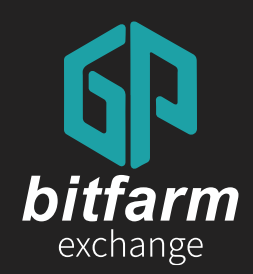

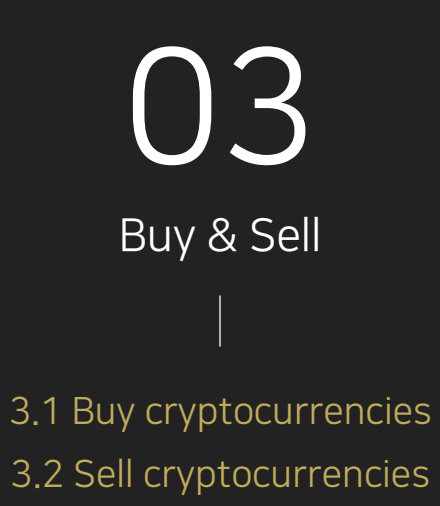

Ver. 0.4 https://bitfarm21.net

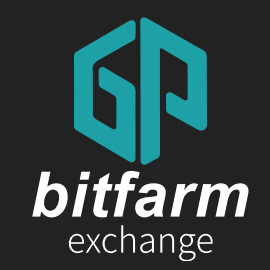

# **3.1 Buy cryptocurrencies** 24~27 page

3.1 Buy cryptocurrencies

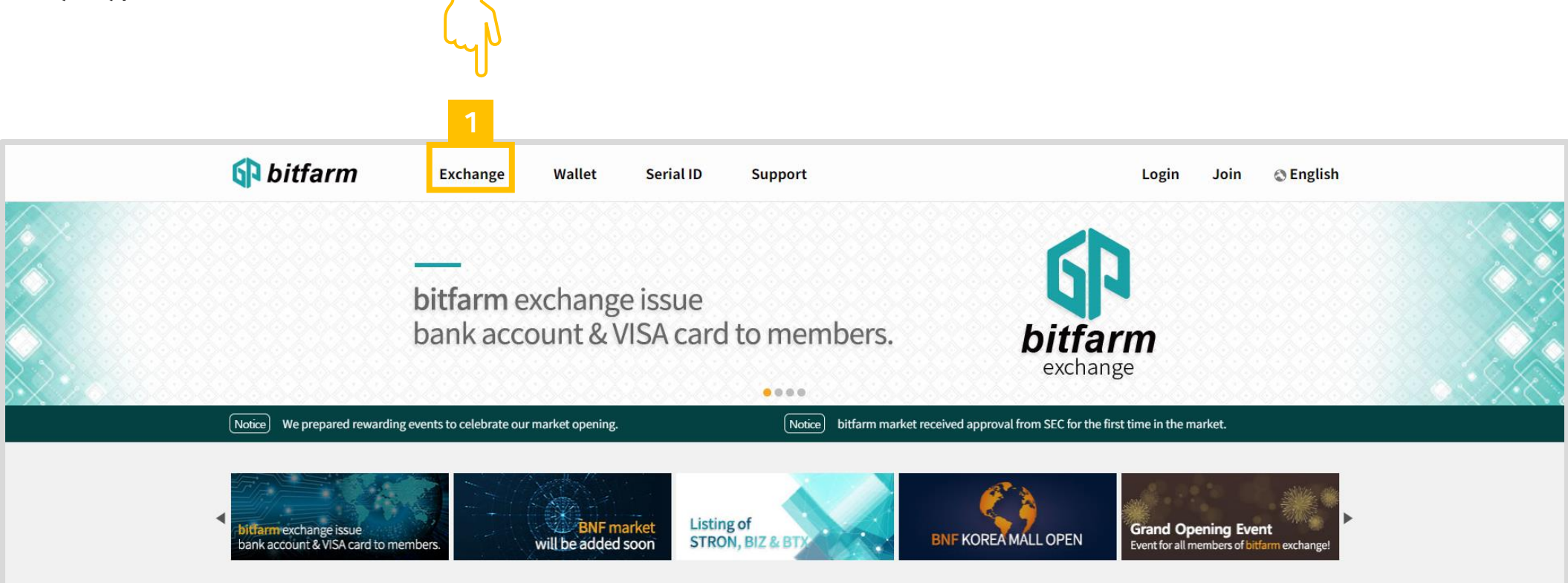

1. Click `Exchange' button.

#### 3.1 Buy cryptocurrencies

| P bit | farm     | Exchange         | Wallet               | Serial ID                                    | Support                |             |                                  |              | test3@dabit                          | .com 💿 English           |  |
|-------|----------|------------------|----------------------|----------------------------------------------|------------------------|-------------|----------------------------------|--------------|--------------------------------------|--------------------------|--|
|       |          | 🕸 BIZ Auto       | BIZA/ETH             |                                              |                        |             |                                  |              |                                      |                          |  |
| Coin  | Compared | 0.0005           | <b>H</b> ≈\$0.068025 | 24h High                                     | 0.0005 24h Volu        | me          | 319,236.421                      | 09671        | Price(ETH)                           | Amount(BIZA)             |  |
| BTC   | + 0.00 % | 24h Change + 0.0 | 0.0000               | 24h Low                                      | 0.0003 24h Amo         | unt         | 132.33934                        | 1828         | 0.0010<br>\$ 0.136050                | 28,094.45306338          |  |
| XRP   | + 0.00 % | _!_ 1h 00 ~      | - Indicators         |                                              |                        | ſċ          | ) 🔿 Save 🗸                       | 0 23         | 0.0009<br>\$ 0.122445                | 17,382.27066737          |  |
| EOS   | + 0.00 % |                  | 0.00050000           | H0.00050000 L0.                              | .00050009 c 0.00050000 |             |                                  | 0.00060000   | 0.0008<br>\$ 0.108840                | 24,327.00853888          |  |
| LTC   | + 0.00 % | Volume (20) - 🖸  | 0 n/a                |                                              |                        |             |                                  | 0.00055000   | 0.0007<br>\$ 0.095235                | 32,520.40916288          |  |
| BIZA  | + 0.00 % | Ď                |                      |                                              |                        |             |                                  |              | 0.0006<br>\$ 0.081630                | 192,216.00497945         |  |
| IPM   | + 0.00 % | I<br>M           |                      |                                              |                        |             |                                  | 0.00050000   | 0.0005<br>\$ 0.068025                | 101,817.60989351         |  |
| BLSK  | + 0.00 % | ÷                |                      |                                              |                        |             |                                  | 0.00045000   | 0.0005 ↑<br>≈ \$ 0.068025            | +0.00 %                  |  |
| STRO  | + 0.00 % | ÷                |                      |                                              |                        | μ.          |                                  | - 0.00040000 | 0.0004                               | 23,354,33900000          |  |
| BZC   | + 0.00 % | £7               |                      | _                                            |                        |             |                                  | 0.00035000   | \$ 0.054420<br>0.0003<br>\$ 0.040815 | 127,906.54078080         |  |
| CNF   | + 0.00 % | 🔍 🔥 🗻 Chart b    | y TradingView        |                                              |                        |             | L                                | 0.00030000   | 0.0002                               | 61,875.09750000          |  |
| BITK  | + 0.00 % | 29               | 30<br>30 3m 1m 5d    | 1d Go to                                     | 31 Apr                 | 06:22:31 (U | 2<br>TC)   %   log               | auto 🌣       | 0.0001<br>\$ 0.013605                | 64,578.09300000          |  |
|       |          | BIZA BUV         |                      |                                              | BIZA Sell              |             |                                  |              | Settlement (UTC                      | +0) Amount(ETH)          |  |
|       |          | Available :      |                      | 0.1696 етн                                   | Available :            |             | 1,000.00000                      | 000 biza     | 05:48:30                             | 80.0000000               |  |
|       |          | Amount(BIZA) :   |                      | 0                                            | Amount(BIZA) :         |             |                                  | 0            | 05:39:24                             | 0.0005<br>5.958.91858089 |  |
|       |          | Price(ETH):      |                      | 0                                            | Price(ETH) :           |             |                                  | 0            | 05:39:23                             | 0.0005                   |  |
|       |          |                  | 10% 25%              | 50% 100%                                     |                        | 10%         | 25% 50%                          | 100%         | 05:39:23                             | 0.0005                   |  |
|       |          | Total(ETH) :     |                      | 0.00                                         | Total(ETH) :           |             |                                  | 0.00         | 05:36:57                             | 0.0005<br>824.05166911   |  |
|       |          |                  | Transaction          | Estimated \$ 0.00<br>Fee(VAT Included): 0.1% |                        |             | Estima<br>Transaction FeetVAT In | ted \$ 0.00  | 05:36:57                             | 0.0005<br>1.573.54833089 |  |
|       |          |                  | D                    |                                              |                        | C-11        |                                  |              | 03.30.31                             | 0.0005                   |  |

|   | Price(ETH)                                                                                                    | Amount(BIZA)                                                                                                    |
|---|----------------------------------------------------------------------------------------------------|----------------------------------------------------------------------------------------------------|
| 1 | 0.0010<br>\$ 0.136050                                                                                                    | 28,094.45306338                                                                                                    |
|   | 0.0009<br>\$ 0.122445                                                                                                    | 17,382.27066737                                                                                                    |
|   | 0.0008<br>\$ 0.108840                                                                                                    | 24,327.00853888                                                                                                    |
|   | 0.0007<br>\$ 0.095235                                                                                                    | 32,520.40916288                                                                                                    |
|   | 0.0006<br>\$ 0.081630                                                                                                    | 192,216.00497945                                                                                                    |
|   | 0.0005<br>\$ 0.068025                                                                                                    | 101,817.60989351                                                                                                    |
| 2 | 0.0005 <b>↑</b><br>≈ \$ 0.068025                                                                                                | +0.00 %                                                                                                    |
| 3 | 0.0004<br>\$ 0.054420                                                                                                    | 23,354.33900000                                                                                                    |
|   | 0.0003<br>\$ 0.040815                                                                                                    | 127,906.54078080                                                                                                    |
|   | 0.0002                                                                                                    |                                                                                                    |
|   | \$ 0.027210                                                                                                    | 61,875.09750000                                                                                                    |
|   | \$ 0.027210<br>0.0001<br>\$ 0.013605                                                                                            | 61,875.09750000<br>64,578.09300000                                                                                                    |
|   | \$ 0.027210<br>0.0001<br>\$ 0.013605<br>Settlement (UTC                                                                         | 61,875.09750000<br>64,578.09300000<br>C+0) Amount(ETH)                                                                                                    |
| 4 | \$ 0.027210<br>0.0001<br>\$ 0.013605<br>Settlement (UTC<br>05:48:30                                                             | 61,875.09750000<br>64,578.09300000<br>C+0) Amount(ETH)<br>80.00000000<br>0.0005                                                                                                    |
| 4 | \$ 0.027210<br>0.0001<br>\$ 0.013605<br>Settlement (UTC<br>05:48:30<br>05:39:24                                                 | 61,875.09750000<br>64,578.09300000<br>C+0) Amount(ETH)<br>80.00000000<br>0.0005<br>5,958.91858089<br>0.0005                                                                                                    |
| 4 | \$ 0.027210<br>0.0001<br>\$ 0.013605<br>Settlement (UTC<br>05:48:30<br>05:39:24<br>05:39:23                                     | 61,875.09750000<br>64,578.09300000<br>C+0) Amount(ETH)<br>80.00000000<br>0.0005<br>5,958.91858089<br>0.0005<br>531.71775000<br>0.0005                                                                                   |
| 4 | \$ 0.027210<br>0.0001<br>\$ 0.013605<br>Settlement (UTC<br>05:48:30<br>05:39:24<br>05:39:23<br>05:39:23                         | 61,875.09750000<br>64,578.09300000<br>C+0) Amount(ETH)<br>80.00000000<br>0.0005<br>5,958.91858089<br>0.0005<br>531.71775000<br>0.0005<br>3,509.36366911<br>0.0005                                                       |
| 4 | \$ 0.027210<br>0.0001<br>\$ 0.013605<br>Settlement (UTC<br>05:48:30<br>05:39:24<br>05:39:23<br>05:39:23<br>05:39:23<br>05:36:57 | 61,875.09750000<br>64,578.09300000<br>C+0) Amount(ETH)<br>80.00000000<br>0.0005<br>5,958.91858089<br>0.0005<br>531.71775000<br>0.0005<br>3,509.36366911<br>0.0005<br>824.05166911<br>0.0005                             |
| 4 | \$ 0.027210<br>0.0001<br>\$ 0.013605<br>Settlement (UTC<br>05:48:30<br>05:39:24<br>05:39:23<br>05:39:23<br>05:36:57<br>05:36:57 | 61,875.09750000<br>64,578.09300000<br>C+0) Amount(ETH)<br>80.00000000<br>0.0005<br>5,958.91858089<br>0.0005<br>531.71775000<br>0.0005<br>3,509.36366911<br>0.0005<br>824.05166911<br>0.0005<br>1,573.54833089<br>0.0005 |

- 1. This is the list of current selling orders.
- 2. This is the most recent selling price.
- 3. This is the list of current buying orders.
- Settled selling/buying price list is shown in real time.

#### 3.1 Buy cryptocurrencies

|      |          | 🕏 BIZ Auto       | BIZA/ETH                                    |                      |                      |                |                              |                       |                  |     |         |                  |               |
|------|----------|------------------|---------------------------------------------|----------------------|----------------------|----------------|------------------------------|-----------------------|------------------|-----|---------|------------------|---------------|
| Coin | Compared | 0.0005           | <b>TH</b> ≈ \$ 0.068025                     | 24h High             | 0.0005 24h Volu      | me 3.          | 19,236.42109671              | Price(ET              | H) Amount(BIZA)  |     |         |                  |               |
| BTC  | + 0.00 % | 24h Change + 0.0 | 00 % 🔺 0.0000                               | 24h Low              | 0.0003 24h Amo       | unt            | 132.33934828                 | 0.0010<br>\$ 0.136050 | 28,094.45306338  |     |         |                  |               |
| XRP  | + 0.00 % | _!_ 1h 00        | $\sim$ Indicators $\leqslant$ $\Rightarrow$ |                      |                      | @              | Save ~ 🚯 👷                   | 0.0009<br>\$ 0.122445 | 17,382.27066737  |     |         |                  |               |
| EOS  | + 0.00 % |                  | ©⊡ 00.00050000 H                            | 0.00050000 L0.0      | 0050000 c 0.00050000 |                | 0.00060000                   | 0.0008<br>\$ 0.108840 | 24,327.00853888  |     |         |                  |               |
| LTC  | + 0.00 % | Volume (20) -    | ⊘ ⊡ ⊠ 0 n/a                                 |                      |                      |                | 0.00055000                   | 0.0007<br>\$ 0.095235 | 32,520.40916288  |     |         |                  |               |
| BIZA | + 0.00 % | Ď                |                                             |                      |                      |                |                              | 0.0006<br>\$ 0.000    | 192,216.00497945 | _   |         |                  |               |
| IPM  | + 0.00 % | 1                |                                             |                      |                      |                | 0.00050000                   | 0.0<br>\$ 0.          |                  |     |         |                  |               |
| BLSK | + 0.00 % | ÷                |                                             |                      |                      |                | - 0.00045000                 | 0.0                   | <b>BIZA Buy</b>  |     |         |                  |               |
| STRO | + 0.00 % | ÷                | I                                           | - I                  |                      |                | - 0.00040000                 | 0.0                   | ,                |     |         |                  |               |
| BZC  | + 0.00 % | EI -             |                                             |                      |                      |                | - 0.00035000                 | \$ 0.<br>0.C          | Available :      |     | 1       | 0.1              | 1696 ет       |
| CNF  | + 0.00 % | 🕀 👌 🐼 Chart      | by TradingView                              |                      | Line 👘               |                |                              | s o.<br>O.C           |                  | 2   |         |                  |               |
| BITK | + 0.00 % | A 29             | 30                                          |                      | 1 Apr                |                | 2 0.00030000                 | s o.<br>0.0           | Amount(BIZA)     | : 2 |         |                  | 0             |
|      |          | 5y   1y   6      | m   3m   1m   5d   ·                        | 1d   Go to           |                      | 06:22:31 (UTC) | 6   log   <b>auto</b>   🔅    | 5 0.                  |                  | 2   |         |                  | _             |
|      |          | BIZA Buy         |                                             |                      | BIZA Sell            |                |                              | Se                    | Price(ETH):      | 5   |         |                  | 0             |
|      |          | Available :      |                                             | 0.1696 етн           | Available :          | 1,00           | 0.00000000 biza              | 05:                   |                  |     |         |                  | ≈\$0.00       |
|      |          | Price(ETH):      |                                             | 0                    | Price(ETH) :         |                | 0                            | 05:                   |                  |     | 10% 25% | 50%              | 100%          |
|      |          |                  |                                             | ≈ \$ 0.00            |                      |                | ≈ \$ 0.00                    | 05:                   |                  |     | 10% 23% | 30%              | 100%          |
|      |          | Total(ETH) :     | 10% 25% 50                                  | 0.00                 | Total/ETH) -         | 10% 25%        | 50% 100%                     | 05:                   | Total(ETH) :     | 4   |         |                  | 0.00          |
|      |          | Total(ETTI):     | E                                           | stimated \$ 0.00     | Total(ETTI).         |                | Estimated \$ 0.00            | 05:                   |                  |     |         |                  | 0.00          |
|      |          |                  | Transaction Fee                             | (VAT Included): 0.1% |                      | Transac        | tion Fee(VAT Included): 0.1% | 05:                   | -                |     |         | Estima           | ated \$ 0.00  |
|      |          |                  | Buy                                         |                      |                      | Sell           |                              | 05:                   | 5                |     | Transa  | ction Fee(VAT Ir | ncluded): 0.1 |
|      |          |                  |                                             |                      |                      |                |                              |                       |                  |     |         |                  |               |

- 1. The amount of ETHs available for buying is shown.
- 2. Enter expected selling price.
- 3. Enter expected selling amount.
- 4. Entered price \* entered amount will be calculated. (The total amount including transaction fee will be shown in 'Open Orders' section.)
- 5. Click'Buy'button to finish the order.

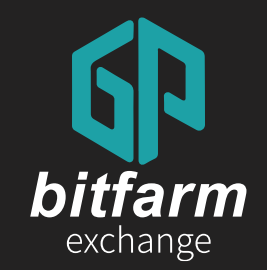

## **3.2 Sell cryptocurrencies** 28~29 page

#### 3.2 Sell cryptocurrencies

| bitfar  | rm       | Exchange           | Wallet               | Serial ID                 | Support                |                     |                        |                | test3@dabi                | .com 💿 English           |  |
|---------|----------|--------------------|----------------------|---------------------------|------------------------|---------------------|------------------------|----------------|---------------------------|--------------------------|--|
|         |          | 🕸 BIZ Auto         | BIZA/ETH             |                           |                        |                     |                        |                |                           |                          |  |
| Coin Co | ompared  | 0.0005 FT          | <b>H</b> ≈\$0.068025 | 24h High                  | 0.0005 24h Vo          | lume                | 319,236.421            | .09671         | Price(ETH)                | Amount(BIZA)             |  |
| BTC +   | + 0.00 % | 24h Change + 0.0   | 0 % 🔺 0.0000         | 24h Low                   | 0.0003 24h An          | nount               | 132.33934              | 1828           | 0.0010<br>\$ 0.136050     | 28,094.45306338          |  |
| XRP +   | + 0.00 % | _!_ 1h 00 /        | - Indicators         |                           |                        | Ó                   | 🔿 Save ~               | © 23           | 0.0009<br>\$ 0.122445     | 17,382.27066737          |  |
| EOS +   | + 0.00 % |                    | 00.0005000           | 0 H0.00050000 L0          | 0.00050000 c 0.0005000 | 0                   |                        | 0.00060000     | 0.0008<br>\$ 0.108840     | 24,327.00853888          |  |
| LTC +   | + 0.00 % | H Volume (20) + C  | ising v n/a          |                           |                        |                     |                        | 0.00055000     | 0.0007<br>\$ 0.095235     | 32,520.40916288          |  |
| BIZA +  | + 0.00 % | D'<br>T            |                      |                           |                        |                     |                        | 0.0005.0000    | 0.0006<br>\$ 0.081630     | 192,216.00497945         |  |
| IPM +   | + 0.00 % | M                  |                      |                           |                        |                     |                        | 0.00050000     | 0.0005<br>\$ 0.068025     | 101,817.60989351         |  |
| BLSK +  | + 0.00 % | ÷                  |                      |                           |                        |                     |                        | 0.00045000     | 0.0005 ↑<br>≈ \$ 0.068025 | +0.00 %                  |  |
| TRO +   | + 0.00 % | <                  |                      |                           |                        |                     |                        | 0.00040000     | 0.0004                    | 23,354.33900000          |  |
| BZC +   | + 0.00 % | 0                  |                      |                           |                        |                     |                        | 0.00035000     | 0.0003<br>\$ 0.040815     | 127,906.54078080         |  |
| CNF +   | + 0.00 % | 🕀 🙆 Chart b        | y TradingView        |                           |                        |                     |                        | 0.00030000     | 0.0002<br>\$ 0.027210     | 61,875.09750000          |  |
| BITK +  | + 0.00 % | 29<br>5y   1y   6n | 30 3m 1m 5d          | 1d Go to                  | 31 A                   | pr<br>06:22:31 (UTC | 2<br>;)   %   log      | auto 🌣         | 0.0001<br>\$ 0.013605     | 64,578.09300000          |  |
|         |          | BIZA Buy           |                      |                           | BIZA Sell              |                     |                        |                | Settlement (UTC           | +0) Amount(ETH)          |  |
|         |          | Available :        |                      | 0.1696 етн                | Available :            |                     | 1,000.00000            | 0000 biza      | 05:48:30                  | 80.00000000              |  |
|         |          | Amount(BIZA) :     |                      | 0                         | Amount(BIZA) :         |                     |                        | 0              | 05:39:24                  | 0.0005<br>5,958.91858089 |  |
|         |          | Price(ETH):        |                      | 0<br>≈ \$ 0.00            | Price(ETH) :           |                     |                        | 0<br>≈ \$ 0.00 | 05:39:23                  | 0.0005<br>531.71775000   |  |
|         |          |                    | 10% 25%              | 50% 100%                  |                        | 10%                 | 25% 50%                | 100%           | 05:39:23                  | 3,509.36366911           |  |
|         |          | Total(ETH) :       |                      | 0.00<br>Estimated \$ 0.00 | Total(ETH) :           |                     | Ections                | 0.00           | 05:36:57                  | 824.05166911<br>0.0005   |  |
|         |          |                    | Transactio           | n Fee(VAT Included): 0.1% |                        |                     | Transaction Fee(VAT In | cluded): 0.1%  | 05:36:57                  | 1,573.54833089           |  |

| 1 | Price(ETH)                                                                                                    | Amount(BIZA)                                                                                                    |  |  |  |  |  |
|---|----------------------------------------------------------------------------------------------------|----------------------------------------------------------------------------------------------------|--|--|--|--|--|
|   | 0.0010<br>\$ 0.136050                                                                                                    | 28,094.45306338                                                                                                    |  |  |  |  |  |
|   | 0.0009<br>\$ 0.122445                                                                                                    | 17,382.27066737                                                                                                    |  |  |  |  |  |
|   | 0.0008<br>\$ 0.108840                                                                                                    | 24,327.00853888                                                                                                    |  |  |  |  |  |
|   | 0.0007<br>\$ 0.095235                                                                                                    | 32,520.40916288                                                                                                    |  |  |  |  |  |
|   | 0.0006<br>\$ 0.081630                                                                                                    | 192,216.00497945                                                                                                    |  |  |  |  |  |
|   | 0.0005<br>\$ 0.068025                                                                                                    | 101,817.60989351                                                                                                    |  |  |  |  |  |
| 2 | 0.0005 <b>↑</b><br>≈ \$ 0.068025                                                                                                    | +0.00 %                                                                                                    |  |  |  |  |  |
| 3 | 0.0004<br>\$ 0.054420                                                                                                    | 23,354.33900000                                                                                                    |  |  |  |  |  |
| 1 | 0.0003<br>\$ 0.040815                                                                                                    | 127,906.54078080                                                                                                    |  |  |  |  |  |
|   | 0.0000                                                                                                    |                                                                                                    |  |  |  |  |  |
|   | \$ 0.027210                                                                                                    | 61,875.09750000                                                                                                    |  |  |  |  |  |
|   | \$ 0.027210<br>0.0001<br>\$ 0.013605                                                                                                    | 61,875.09750000<br>64,578.09300000                                                                                                    |  |  |  |  |  |
|   | 0.0002<br>\$ 0.027210<br>0.0001<br>\$ 0.013605<br>Settlement (UT                                                                                     | 61,875.09750000<br>64,578.09300000<br>C+0) Amount(ETH)                                                                                                    |  |  |  |  |  |
| 4 | 0.0002<br>\$ 0.027210<br>0.0001<br>\$ 0.013605<br>Settlement (UT<br>05:48:30                                                                         | 61,875.09750000<br>64,578.09300000<br>C+0) Amount(ETH)<br>80.00000000<br>0.0005                                                                                                    |  |  |  |  |  |
| 4 | 0.0002<br>\$ 0.027210<br>0.0001<br>\$ 0.013605<br>Settlement (UT<br>05:48:30<br>05:39:24                                                             | 61,875.09750000<br>64,578.09300000<br>C+0) Amount(ETH)<br>80.00000000<br>0.0005<br>5,958.91858089<br>0.0005                                                                                                   |  |  |  |  |  |
| 4 | 0.0002<br>\$ 0.027210<br>0.0001<br>\$ 0.013605<br>Settlement (UT<br>05:48:30<br>05:39:24<br>05:39:23                                                 | 61,875.09750000<br>64,578.09300000<br>C+0) Amount(ETH)<br>80.00000000<br>0.0005<br>5,958.91858089<br>0.0005<br>531.71775000<br>0.0005                                                                         |  |  |  |  |  |
| 4 | 0.0002<br>\$ 0.027210<br>0.0001<br>\$ 0.013605<br>Settlement (UT<br>05:48:30<br>05:39:24<br>05:39:23<br>05:39:23                                     | 61,875.09750000<br>64,578.09300000<br>C+0) Amount(ETH)<br>80.00000000<br>0.0005<br>5,958.91858089<br>0.0005<br>531.71775000<br>0.0005<br>3,509.36366911<br>0.0005                                             |  |  |  |  |  |
| 4 | 0.0002<br>\$ 0.027210<br>0.0001<br>\$ 0.013605<br>Settlement (UT<br>05:48:30<br>05:39:24<br>05:39:23<br>05:39:23<br>05:39:23<br>05:36:57             | 61,875.09750000<br>64,578.09300000<br>C+0) Amount(ETH)<br>80.00000000<br>0.0005<br>5,958.91858089<br>0.0005<br>531.71775000<br>0.0005<br>3,509.36366911<br>0.0005                                             |  |  |  |  |  |
| 4 | 0.0002<br>\$ 0.027210<br>0.0001<br>\$ 0.013605<br>Settlement (UT<br>05:48:30<br>05:39:24<br>05:39:23<br>05:39:23<br>05:39:23<br>05:36:57<br>05:36:57 | 61,875.09750000<br>64,578.09300000<br>C+0) Amount(ETH)<br>80.00000000<br>0.0005<br>5,958.91858089<br>0.0005<br>531.71775000<br>3,509.36366911<br>0.0005<br>824.05166911<br>0.0005<br>1,573.54833089<br>0.0005 |  |  |  |  |  |

- 1. This is the list of current selling orders.
- 2. This is the most recent selling price.
- 3. This is the list of current buying orders.
- 4. Settled selling/buying price list is shown in real time.

#### 3.2 Sell cryptocurrencies

| bitf | farm     | Exchange W              | allet Serial I             | D Support               |                     |                            |                | test3@dabit.              | com 💿 English            |
|------|----------|-------------------------|----------------------------|-------------------------|---------------------|----------------------------|----------------|---------------------------|--------------------------|
|      |          | <b>WIZ Auto</b> BIZA    | ΈTH                        |                         |                     |                            |                |                           |                          |
| Coin | Compared | 0.0005 eth = \$0.       | 24                         | th High 0.0005 24       | Ih Volume           | 319,236.42109              | 571            | Price(ETH)                | Amount(BIZA)             |
| втс  | + 0.00 % | 24h Change + 0.00 %     | 0.0000 24                  | h Low 0.0003 24         | lh Amount           | 132.3393482                | 8              | 0.0010<br>\$ 0.136050     | 28,094.45306338          |
| KRP  | + 0.00 % | _!_ 1h 🔯 ~ India        | ators $\leq \rightarrow$   |                         | Ó                   | 🔿 Save 🗸 🧔                 | \$ 53          | 0.0009<br>\$ 0.122445     | 17,382.27066737          |
| EOS  | + 0.00 % |                         | D0.00050000 H0.00050       | 000 L0.00050000 C 0.000 | 150000              | 0                          | .00060000      | 0.0008<br>\$ 0.108840     | 24,327.00853888          |
| LTC  | + 0.00 % | %                       | n/a                        |                         |                     | 0                          | .00055000      | 0.0007<br>\$ 0.095235     | 32,520.40916288          |
| BIZA | + 0.00 % | <i>б</i> ′<br>Т         |                            |                         |                     |                            | 00050000       | 0.0006<br>\$ 0.081630     | 192,216.00497945         |
| PM   | + 0.00 % | K                       |                            |                         |                     |                            |                | 0.0005<br>\$ 0.068025     | 101,817.60989351         |
| LSK  | + 0.00 % | 0<br>1<br>0             |                            |                         |                     | - o                        | .00045000      | 0.0005 ↑<br>≈ \$ 0.068025 | +0.00 %                  |
| TRO  | + 0.00 % | <                       | II <b>I</b> I              |                         |                     |                            | .00040000      | 0.0004                    | 23,354.3392,000          |
| BZC  | + 0.00 % | 0                       |                            |                         |                     | - 0                        | .00035000      | 0.0003<br>\$ 0.040815     | 127,906 078080           |
| CNF  | + 0.00 % | 🙁 🕜 🗠 Chart by Tradir   | gView                      |                         |                     | 0                          | .00030000      | 0.0002<br>\$ 0.027210     | 61 (5.09750000           |
| ытк  | + 0.00 % | 29<br>5y   1y   6m   3m | 30<br>  1m   5d   1d   Go  | 31<br>to                | Apr<br>06:22:31 (UT | 2<br>C)   %   log   aut    | <b>⊳</b>   ☆   | 0.0001<br>\$ 0.013605     | 34,578.09300000          |
|      |          | BIZA Buy                |                            | BIZA Sell               |                     |                            |                | Settlement (U_C+I         | 0) Amount(ETH)           |
|      |          | Available :             | 0.169                      | 6 етн Available :       |                     | 1,000.0000000              | 10 biza        | 05:48:30                  | 80.00000000              |
|      |          | Amount(BIZA) :          |                            | 0 Amount(BIZ            | A):                 |                            | 0              | 05:3 24                   | 5,958.91858089           |
|      |          | Price(ETH):             |                            | 0 Price(ETH) :          |                     | 1                          | 0<br>≈ \$ 0.00 | 5:39:23                   | 531.71775000<br>0.0005   |
|      |          | 10%                     | 25% 50% 1                  | 00%                     | 10%                 | 25% 50% 1                  | 00%            | 05:39:23                  | 3,509.36366911<br>0.0005 |
|      |          | Total(ETH) :            | Estimated                  | 0.00 Total(ETH) :       |                     | Estimated                  | \$ 0.00        | 05:36:57                  | 824.05166911<br>0.0005   |
|      |          |                         | Transaction Fee(VAT Includ | td): 0.1%               |                     | Transaction Fee(VAT Includ | ed): 0.1%      | 05:36:57                  | 1,573.54833089<br>0.0005 |
|      |          | E                       | luy                        |                         | Sell                |                            |                | 05:02:25                  | 2,380.00000000           |

| BIZA Sell<br>Available : |   | <mark>1</mark><br>1,000.00000000 віза |
|--------------------------|---|---------------------------------------|
| Amount(BIZA)             | 2 | 0                                     |
| Price(ETH) :             | 3 | 0                                     |
|                          |   | ≈\$0.00                               |
|                          |   | 10% 25% 50% 100%                      |
| Total(ETH) :             | 4 | 0.00                                  |
| _                        |   | Estimated \$ 0.00                     |
| 5                        |   | Transaction Fee(VAT Included): 0.1%   |
|                          |   | Sell                                  |
|                          |   | )                                     |

- 1. The amount of BNFs available for selling is shown.
- 2. Enter expected selling price.
- 3. Enter expected selling amount.
- 4. Entered selling price \* entered amount will be calculated.

(Transaction fee will be calculated when the order is settled.)

5. Click'Sell' button to finish the order.

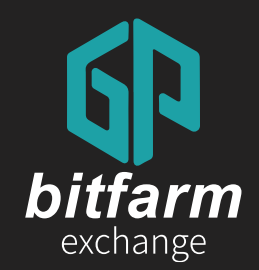

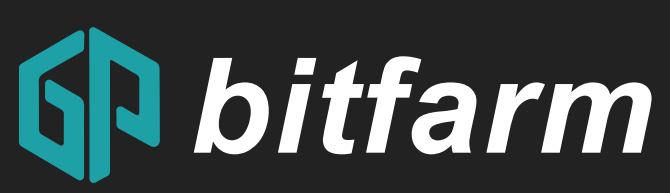

### For other inquiries, please send us an email to help@bitfarm21.com

Ver. 0.4

https://bitfarm21.net